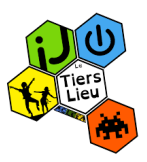

## <u>Tutoriel pour l'installation de discord et rejoindre le serveur</u> <u>du tiers lieu</u>

Présentation de Discord :

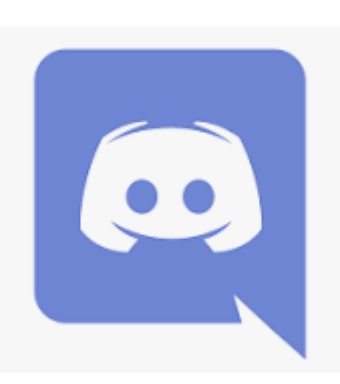

**Discord** est un logiciel plus que simple. Il vous offre la possibilité de créer un "salon" virtuel, ce dernier permet de communiquer de deux manières différentes. La première, avec des messages textuels, un peu comme Facebook, Instagram. L'autre option proposée par Discord pour échanger avec ses amis, c'est par "vocals", en audio, à l'oral, "en parlant" pour faire simple. Un peu comme Teamspeak, ou Skype.

## I- L'installation du logiciel sur ordinateur

- 1- Ouvrir un navigateur web (Firefox, google Chrome, internet explorer, Microsoft Edge, ...
- 2- Dans la barre de recherche de votre navigateur, taper : <u>https://discord.com/</u> Ou ouvrez le lien en appuyant sur CTRL + clic gauche sur le lien <u>https://discord.com/</u>
- 3- Une fois arrivé sur cette page cliquez sur « Télécharger pour Windows »

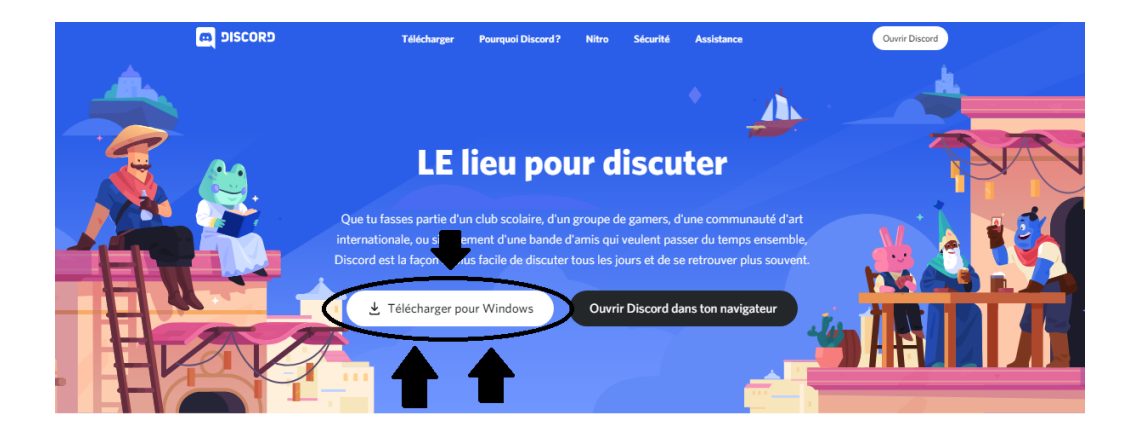

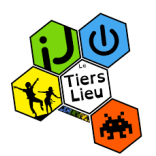

4- Une fois le fichier téléchargé, double-cliquez dessus afin de lancer le processus d'installation, une fenêtre vous demandera si vous voulez exécuter ce fichier : (pour ouvrir la fenêtre des téléchargements de votre navigateur appuyez sur la touche **CTRL + J**)

| Fichier ouvert - Avertissement de sécurité X |                                                                                                    |                                       |   |  |  |
|----------------------------------------------|----------------------------------------------------------------------------------------------------|---------------------------------------|---|--|--|
| Voulez-                                      | vous exécute                                                                                                    | r ce fichier ?                        |   |  |  |
|                                              | Nom :                                                                                                    | C:\Users\\Downloads\DiscordSetup.exe  |   |  |  |
|                                              | Éditeur :                                                                                                    | Hammer & Chisel Inc.                  |   |  |  |
|                                              | Type :                                                                                                    | Application                           |   |  |  |
|                                              | De:                                                                                                    | C:\Users\ \Downloads\DiscordSetup.exe |   |  |  |
|                                              |                                                                                                    | Exécuter Annuler                      | ] |  |  |
| 🗹 Toujo                                      | ours demander                                                                                                    | avant d'ouvrir ce fichier             |   |  |  |
| ٢                                            | Les fichiers téléchargés depuis Internet peuvent être utiles, mais ce type de fichier présente un danger potentiel. N'exécutez que les logiciels des éditeurs approuvés par vous. <u>Quels sont les risques ?</u> |                                       |   |  |  |

Dites-lui que oui, vous voulez l'exécuter ! Le reste de l'installation se déroule plutôt rapidement et de manière totalement transparente, vous n'avez rien besoin de faire jusqu'à l'étape suivante.

5- Vous voilà sur l'écran d'accueil, vous demandant si vous voulez vous connecter, ce n'est pas notre cas et nous souhaitons nous créer un compte. Cliquer sur S'inscrire.

| <b>Ha, te revoilà !</b><br>Nous sommes si heureux de te revoir ! |                                                                                                    |
|------------------------------------------------------------------|----------------------------------------------------------------------------------------------------|
| E-MAIL<br>MOT DE PASSE                                           |                                                                                                    |
| Tu as oublié ton mot de passe?                                   | Se connecter avec un<br>code QR                                                                    |
| Se connecter<br>Besoin d'un comple ? S'inscrire                  | Scanne-le avec l' <b>application mobile</b><br><b>Discord</b> pour te connecter<br>instantanément. |

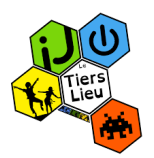

6- Après avoir cliqué sur s'inscrire, remplissez les champs demandés avec des informations correctes, n'oubliez pas de cocher la case : « j'ai lu et accepté les conditions d'utilisation et la politique de confidentialité de Discord ». Puis cliquez sur continuer.

| Une adresse mail valide                                                                        | Créer un compte       |
|------------------------------------------------------------------------------------------------|-----------------------|
| Nom d'utilisateur (le nom sous lequel<br>vous apparaitrez aux autres personnes sur<br>Discord) | NOM D'UTILISATEUR     |
| Votre mot de passe (veillez à le retenir o <u>u</u><br>à le noter quelque part)                | MOT DE PASSE          |
| Votre date de naissance                                                                        | Jour 🛩 Mois 🛩 Année 🛩 |
| Cocher la case « j'ai lu et accepté les »<br>Puis cliquez sur « Continuer »                    |                       |

7- Valider son e-mail

La jolie interface de Discord s'est présentée à vous, mais pour le moment n'y touchez pas, nous y reviendrons très vite ! Étape importante dans la création de votre compte, la validation de son adresse mail n'est pas à négliger, rendezvous sur votre boîte mail favorite et ouvrez cet e-mail.

Le mail de confirmation sert à vérifier que vous avez entré la bonne adresse mail. Si vous avez bien reçu le mail cliquez sur « Vérifier l'adresse mail ». Si vous ne l'avez pas reçu, vérifiez vos courriers indésirables ou que vous ayez bien saisie la bonne adresse mail.

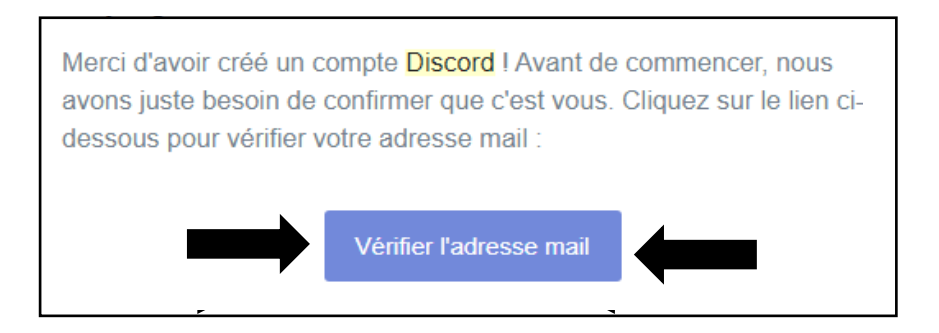

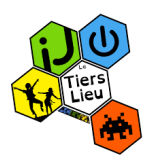

- 8- Une fois la vérification mail effectué, il ne reste qu'à retourner sur le logiciel Discord pour se connecter au serveur du Tiers lieu
- 9- Une fois sur l'interface de Discord, nous allons maintenant rejoindre le serveur du Tiers lieu. Pour cela, il vous suffit simplement de cliquer sur le bouton + en

haut à gauche :

DISCORD

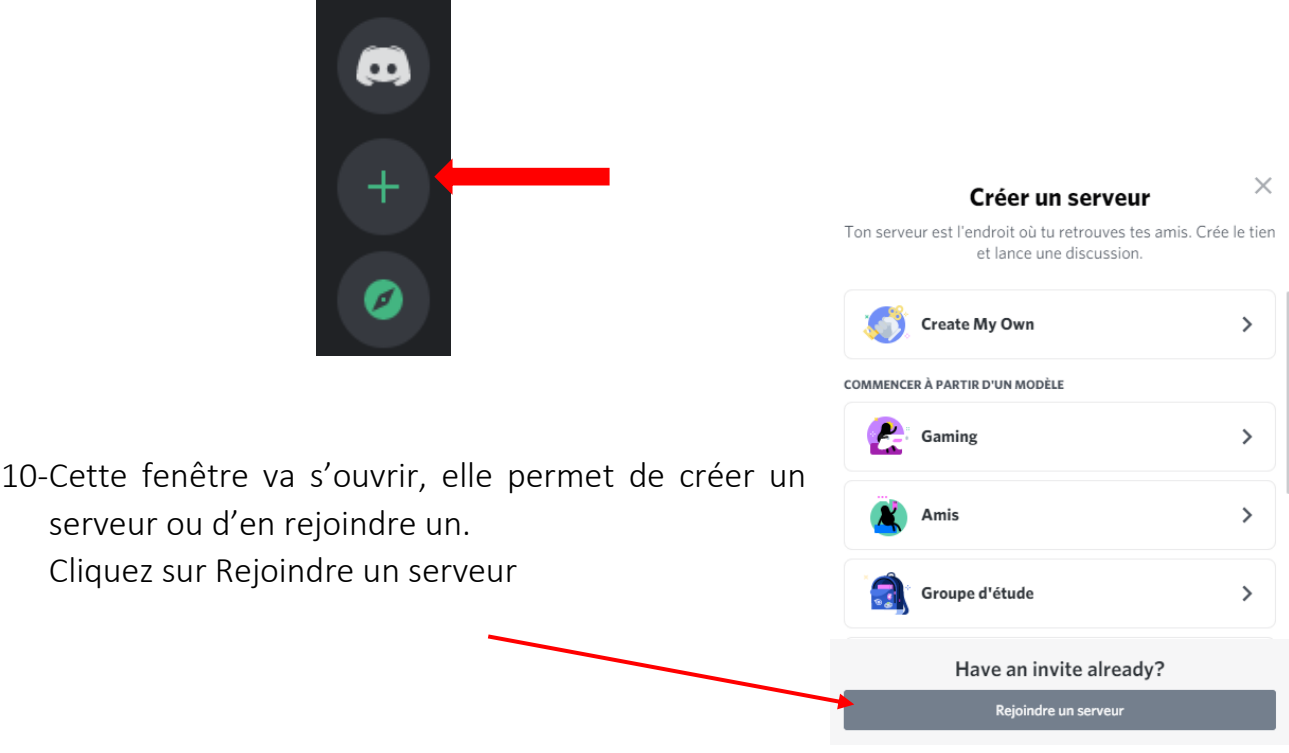

11-Une nouvelle fenêtre va s'ouvrir. Celle-ci permet de renseigner un lien d'invitation pour rejoindre un serveur.

Pour accéder au serveur du Tiers lieu nous allons renseigner dans la case « LIEN D'INVITATION » le lien suivant : https://discord.gg/9386p5nXHv Pour éviter toutes fautes de syntaxe je vous conseille de copier-coller le lien.

Après avoir collé le lien, cliquez sur REJOINDRE un serveur.

| Rejoindre un serveur $	imes$                                                                                      |
|----------------------------------------------------------------------------------------------------|
| Entre un lien d'invitation ci-dessous pour rejoindre un serveur existant                                          |
| LIEN D'INVITATION *                                                                                               |
| https://discord.gg/hTKzmak                                                                                        |
| LES INVITATIONS DEVRAIENT RESSEMBLER À<br>hTKzmak<br>https://discord.gg/hTKzmak<br>https://discord.gg/cool-people |
| Retour Rejoindre le serveur                                                                                       |

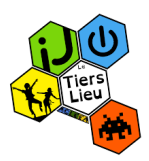

Vous voilà connectés au serveur du tiers lieu !!! félicitations !!

12-Pour être sûr d'être bien connecté, en haut à gauche de l'écran ceci devrait être visible, cliquez sur le logo du Tiers lieu pour accéder aux différents salons :

|                    | ~ LE TIERS LIEU<br># général | +  |
|--------------------|------------------------------|----|
|                    | ‡ <b>≇</b> anims             | ** |
| Logo du Tiers lieu | ~ INFOS JEUNES               | +  |
|                    | ~ ESPACE PUBLIC NUMERIQUE    | +  |
|                    | > LUDOTHÈQUE                 | +  |
|                    | ~ CONTACT VOCAL ET VIDÉO     | +  |
| ±                  | Général                      |    |

Vous pouvez également apercevoir les différents salons qui sont à votre disposition sur le bandeau à gauche de l'écran de Discord.

Pour vous déplacer de salon en salon il suffit simplement de faire un simple clic sur le salon de votre choix.

Pour toutes questions, problèmes d'installation, ou diverses demandes, n'hésitez pas à nous contacter par mail :

## letierslieu@acleea.fr